#### Manual de Soporte Synapse® Mobility ( propiedad de FUJIFILM Medical Systems )

Si Usted recibió un enlace en su correo electrónico, incluye su estudio y valoración; solo deberá de dar clic en el enlace ( el sistema lo conectara en forma automática y directamente a su estudio de referencia ) por favor, continúe con la información a partir de la diapositiva número 5 del presente manual.

Si Usted es médico tratante registrado o bien, medico de control de una institución convenida, por favor continúe en la lámina número dos, puede acceder con su " usuario y contraseña " previamente asignada, o bien; mediante el icono de conectividad asignado a su PC.

sino cuentas con Usuario y Contraseña, comunícate con tu administrador o solicita soporte al correo dma@dma.org.mx

Usted puede ingresar:

- Por el icono habilitado en su PC por su administrador.
- Por medio del enlace que se envió al paciente y/o institución vía correo electrónico.
- Por nuestra plataforma <u>www.dma.org.mx</u> haciendo clic en ver resultados.
- o Ud. Puede acceder al visualizador por medio del formato digital en CD.

#### Generalidades del sistema:

 el sistema es de uso preferente en (MacOs, Windows mobile, Android 7.1 o superior), tabletas, Pc, Red, Navegadores en monitor SmatTv (requisito mínimo Qled o superior) es recomendable activar en dispositivos Smart el modo escritorio ( se encuentra fácilmente en el menú de su navegador )

#### Soporte:

- Teléfonos en Culiacán 6677123000
- Los mochis Sinaloa 6688155400
- filial Clínica Madero 6677124010

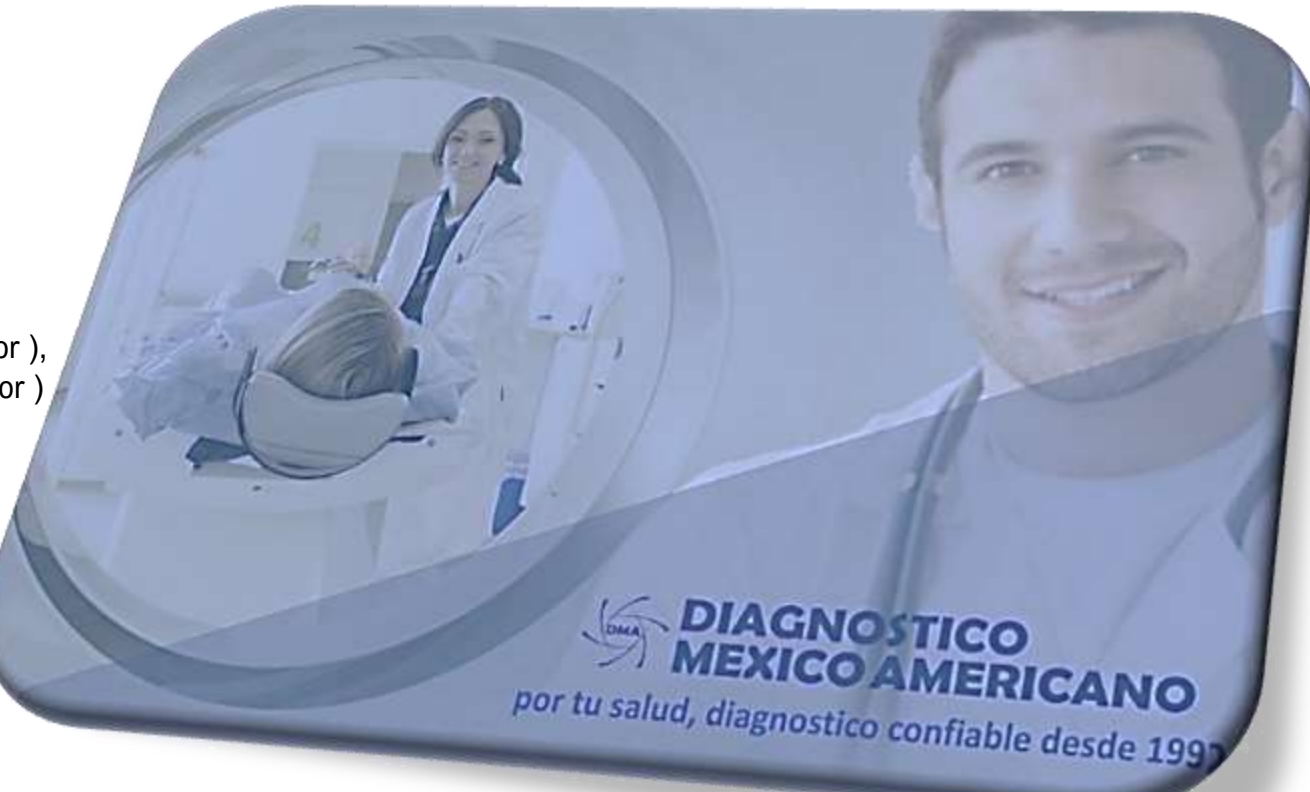

La solución Synapse® Mobility es un visor de imágenes médicas utilizado con servidores estándares, exploradores y dispositivos móviles específicos para la vista 2D, reformateo de planos múltiples y visualización en 3D de datos e informes de imágenes médicas. Ofrece colaboración y comunicación audio-video segura, y además muestra informes e imágenes médicas DICOM y no DICOM.

El software está diseñado para su uso como herramienta de ayuda para diagnóstico, revisión y análisis por profesionales calificados, con fines administrativos. Cuando un médico capacitado las interpreta, las imágenes revisadas se pueden usar para facilitar el diagnóstico. Cuando se usa en un dispositivo móvil, no está previsto que Synapse Mobility reemplace estaciones de trabajo completas de radiología.

Acceso a Synapse vía navegador para médico tratante e Institución

# SYNAPSE<sup>®</sup>

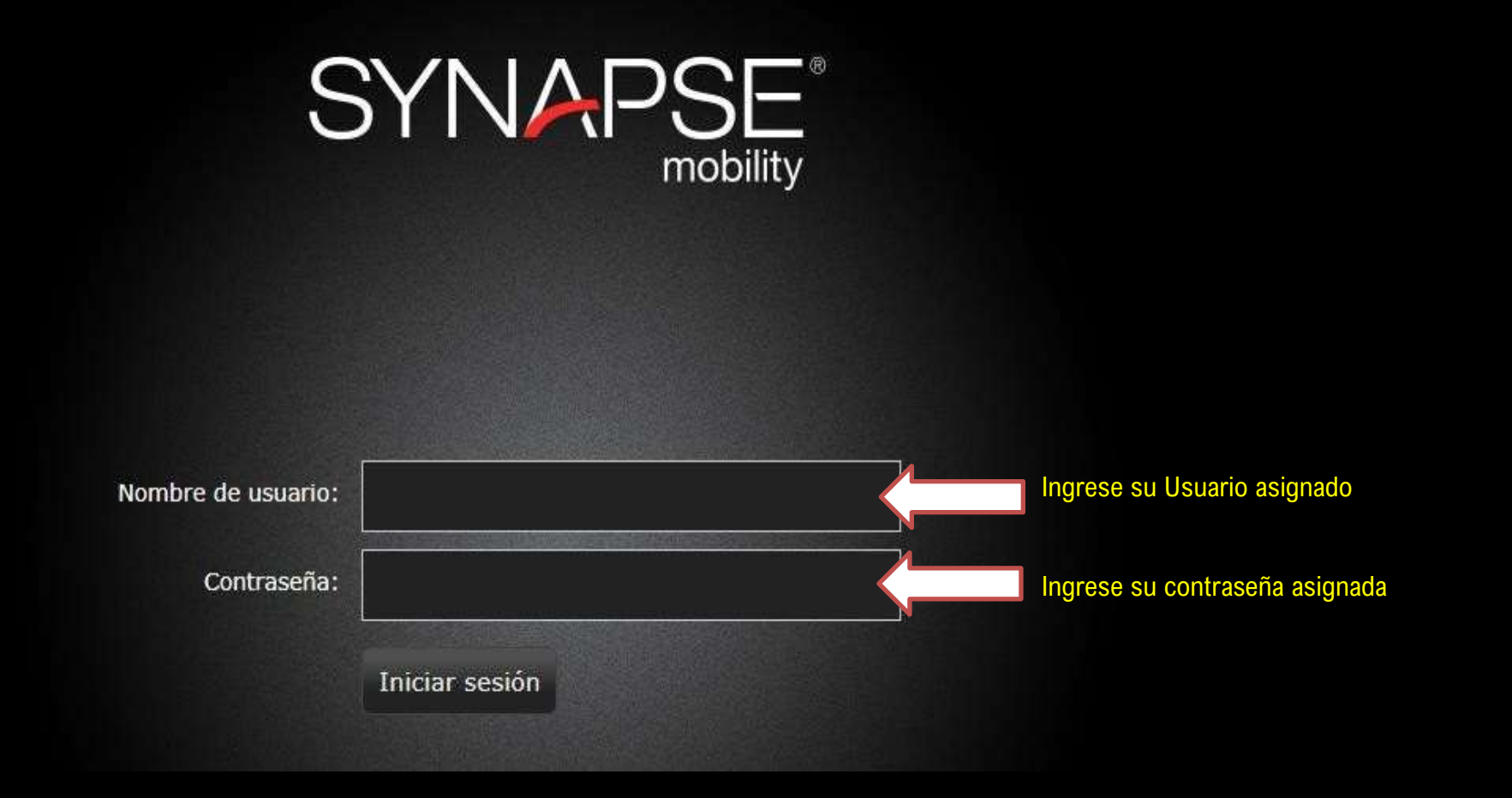

Puedes ingresar al icono asignado en el navegador de tu PC, o bien; a <u>www.dma.org.mx</u> en la sección ver resultados.

# Escogeremos la opción de Synapse Mobility HTML client

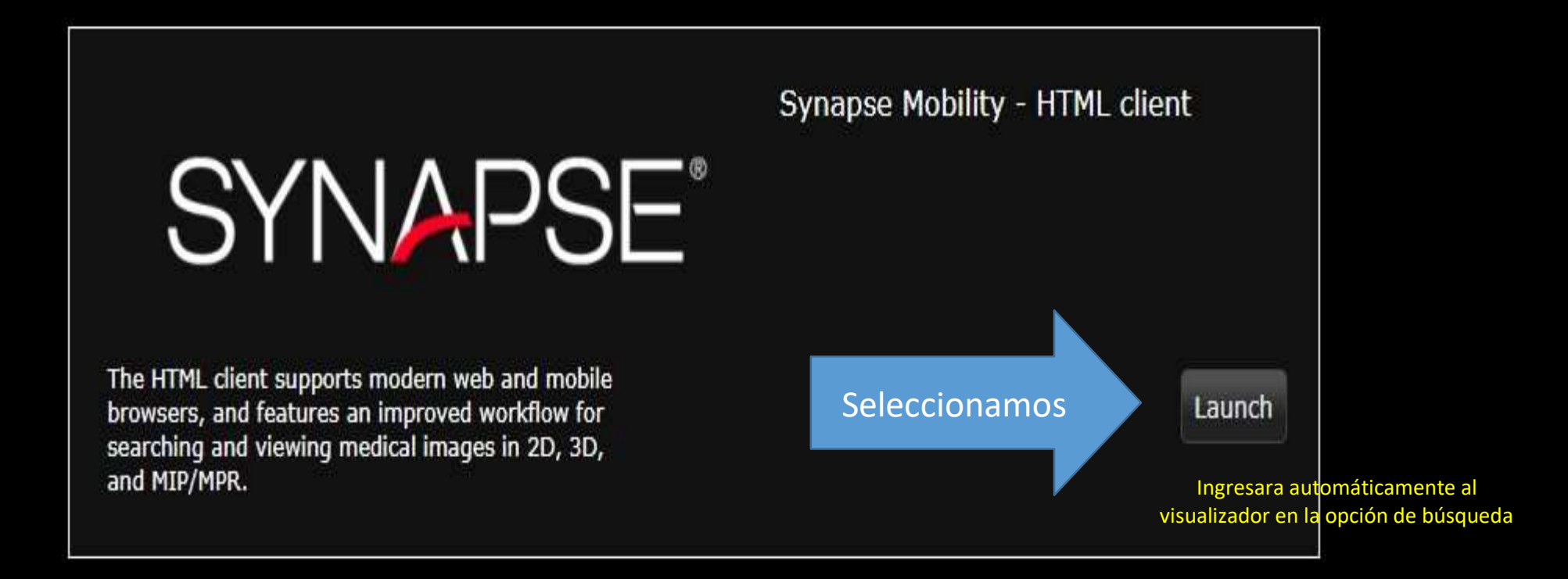

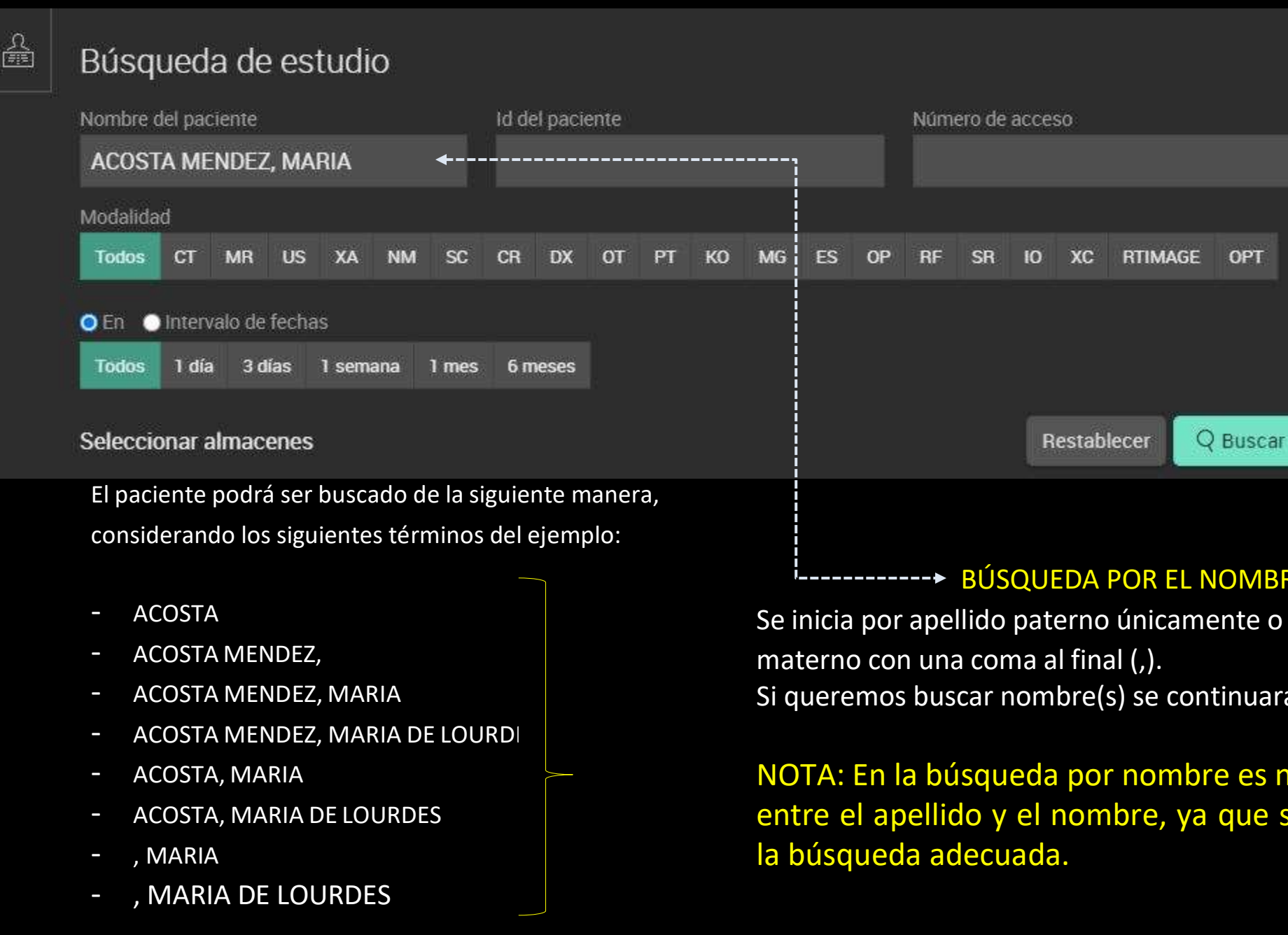

## **BÚSQUEDA POR EL NOMBRE DEL PACIENTE**

Se inicia por apellido paterno únicamente o se puede colocar el apellido

Si queremos buscar nombre(s) se continuará despuésde la coma (,).

NOTA: En la búsqueda por nombre es necesariocolocar la coma (,) entre el apellido y el nombre, ya que sin esta puede no generare

# Búsqueda de estudio

£

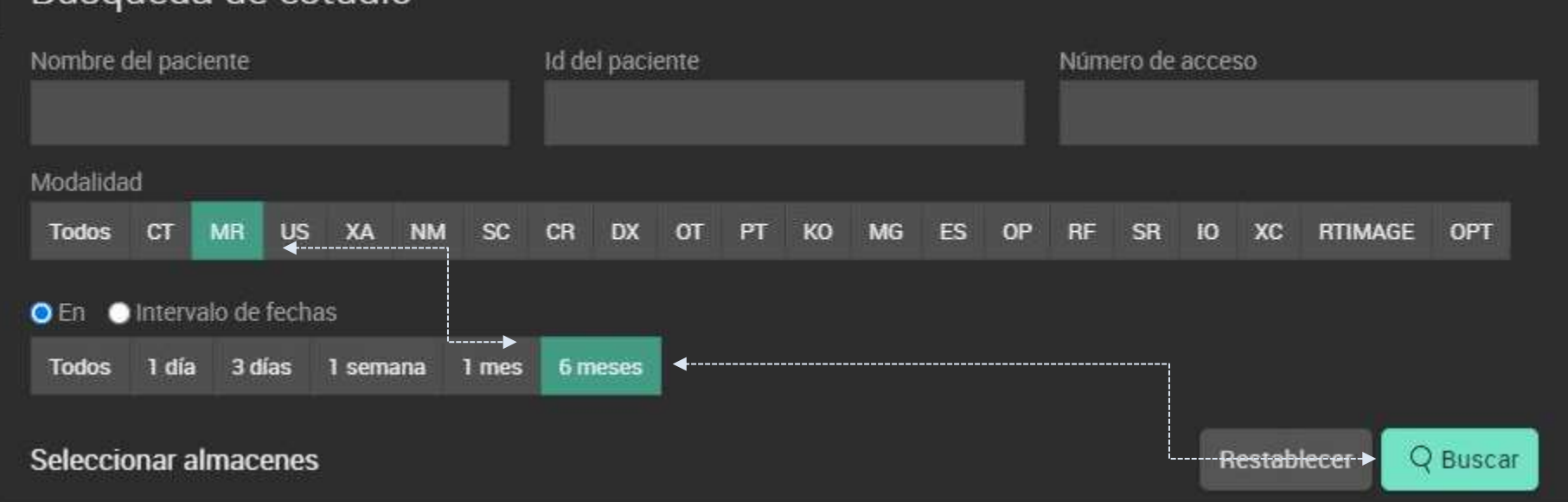

|       |                                                                                                    |          | - |                                |                                              |
|-------|----------------------------------------------------------------------------------------------------|----------|---|--------------------------------|----------------------------------------------|
| lesui | tados de búsqueda: 32                                                                                                    | Nombre 🔺 | D | Fecha del estudio              | Modalidad                                    |
| >     | ALARCON NEGRETE, JORGE LUIS<br>ID. RP007550. Acceso: RP120011686<br>(SRVCR) UROGRAFIA EXCRETORA ( MENOR DE 7 AÃUOS)<br>Médico remitente: ISSSTE CULIACAN      |          |   | <b>2020-11-1</b><br>Nac: 2013- | 7 <b>8:55 AM</b><br>11-12 Sekd: 0<br>Syndma  |
| ž     | ANZURES SANCHEZ, ANA MARIA<br>ID: HP009062 Acceso: HP120014175<br>(SRICR) COLON POR ENEMA (MAYORES DE 7 AÃOS )<br>Médica remitente: ISSSTE CULIACAN           |          |   | 2020-12-10<br>Nac: 1969-       | <b>) 8:49 AM</b><br>11-02 Sero: 0<br>Syndma  |
| >     | ASTORGA GARCIA, EDUARDO<br>ID: 008538 Acceso: RP120013259<br>(SRVCR) FISTULOGRAMA<br>Médico remitente: ISSSTE CULIACAN                                        |          |   | <b>2020-11-2</b> /<br>Nac-1975 | <b>1 5:43 PM</b><br>12:24 Sentr 0<br>SYNDMA  |
| >     | BEJARANO GUTIERREZ, YUNAIDA<br>ID: 009547 Acceso: RP120014989<br>(SRVCR) RAVOS X TORAX POSTERIO-ANTERIOR (TELE DE TORAX)<br>Médico remitente: ISSSTE CULIACAN |          |   | <b>2020-12-1</b><br>Nac: 19854 | 7 <b>3:11 PM</b><br>19-28 Serit: 0<br>Syndma |
|       |                                                                                                    |          |   |                                |                                              |

## **BÚSQUEDA UNA FECHA INCIERTA**

1ro.- Se inicia con la elección del departamento o modalidad de tipo de estudio ( ejemplo: CT = tomografía computada, MR = Resonancia magnética, US = Ultrasonido, CR = Radiología, MG = Mastografía, etc. )

2do.- Se elige un intervalo de fecha probable.

NOTA: el sistema arrojara un listado en orden descendente de estudios localizados por apellido. Seleccione el que busca

| iQ      |                                                                                                    |                           |                                                            |  | X     | A Z | Ð                               |        |        |  |  |
|---------|----------------------------------------------------------------------------------------------------|---------------------------|------------------------------------------------------------|--|-------|-----|---------------------------------|--------|--------|--|--|
|         | Lista de trabajo $\equiv$                                                                                                    |                           | Tipo de imagen: DERIVED\PRIMARY\POST_PROCESSED\\\\\\100000 |  |       |     |                                 |        |        |  |  |
|         | Número filtrado: 0/1                                                                                                    |                           | Número de imagen: 1006<br>Número de serie: 1006            |  |       |     |                                 |        |        |  |  |
| Modalic | lad 🗸 Fecha 🗸                                                                                                    |                           | Fecha de la serie: 2020-11-17                              |  | 10 ft |     | Martin and States on the second |        |        |  |  |
| $\sim$  | ALARCON NEGRETE, 2020<br>ID: RP007550 Acceso: RP1200116<br>(SR\CR) UROGRAFIA EXCRETORA ( M<br>Médico remitente: ISSSTE CULIACAN | 0-11-17<br>8:55 AM<br>MEN | Datos del estudio realizado                                |  |       |     |                                 |        | 15 MIN |  |  |
| R       | FUJI Basic Text SR for HL7 Radiolog                                                                                             | gical Rep                 | Reporte de valoración                                      |  | P     |     | 00                              | 9200   |        |  |  |
|         | 1001: No hay descripción<br>1 imagen                                                                                            |                           |                                                            |  |       |     | A CON                           |        |        |  |  |
|         | 1002: No hay descripción<br>1 imagen                                                                                            |                           |                                                            |  |       |     | NO SE                           |        |        |  |  |
|         | 1003: No hay descripción<br>1 imagen                                                                                            | ~                         | Contenedor de imágenes                                     |  |       |     |                                 | deal ( |        |  |  |
|         | 1004: No hay descripción<br>1 imagen                                                                                            |                           | en miniatura<br>Doble click para abrir                     |  |       |     | Contraction of the second       | ANTO N |        |  |  |
|         | 1005: No hay descripción<br>1 imagen                                                                                            |                           |                                                            |  |       |     | A                               |        |        |  |  |
|         | 1006: No hay descripción<br>1 imagen                                                                                            |                           |                                                            |  |       |     |                                 | 12     |        |  |  |
|         | 1007: No hay descripción<br>1 imagen                                                                                            |                           |                                                            |  | h.    |     | A A                             | 16-2   |        |  |  |
|         | 1008: No hay descripción<br>1 imagen                                                                                            |                           |                                                            |  |       |     | 1000                            | 011    |        |  |  |
|         | Todas las imágenes                                                                                                    |                           |                                                            |  |       |     | 1/ N                            | 1      |        |  |  |

## **BÚSQUEDA DE ESTUDIOS PREVIOS**

Para buscar estudios previos o pasados del paciente hay que seguir los siguientes pasos. Encontrará todos los estudios del paciente sin importar la

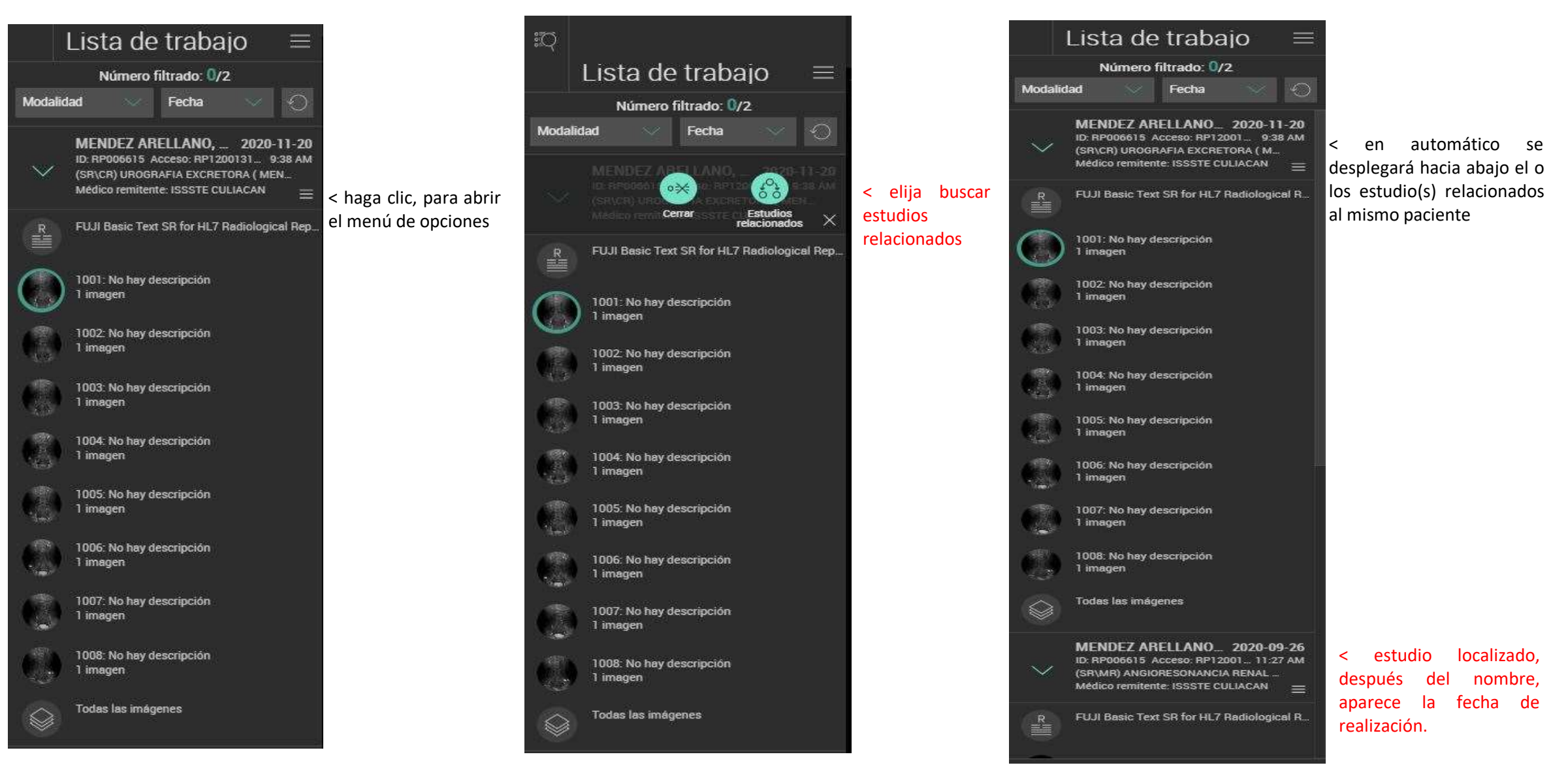

|                        |                                  |                                |                          |                                        | Medició                                                                                   |                            |                      |                       |                           |                |                       |                                          |                 |                                                    |                                                                                |
|------------------------|----------------------------------|--------------------------------|--------------------------|----------------------------------------|-------------------------------------------------------------------------------------------|----------------------------|----------------------|-----------------------|---------------------------|----------------|-----------------------|------------------------------------------|-----------------|----------------------------------------------------|--------------------------------------------------------------------------------|
| ≣ĵ                     | Ą                                | ÷ €                            | ₹ ३                      | ₽                                      | <u>t</u> er?                                                                              | q                          |                      | Ŀ                     | Ľ                         | A              | Q                     | O                                        | < Menú primario | Guía del usuario, pantalla completa, configuración | > 🗋 🝕                                                                          |
| Desplazar >            | Mover impren do nocición /       |                                | Acercar o Alejar >       | Nivel de Brillo y/o Contraste ><br>oi. | Medida Lineal >                                                                           | Marcar región de interés > | Medición del punto > | Medición del ángulo > | Medición de ángulo COBB > | Integrar texto | Conmutar datos GSPS > | Restablecer todos los cambios o vistas > |                 | ALARCON NEGRE<br>Número<br>Ventana                 | TE, JORGE LU<br>2020-11-<br>de imagen: 10<br>ro de serie: 10<br>/Nivel: 1024/5 |
| Peptipartalla única 1x | ਸ਼ੂਰੇ<br>Pantalla doble vertical | 8<br>Pantalla doble horizontal | Pantalla cuádruple 2x 2x | Nueva ventana de trabajo independiente | Actival desplazamiento enlazado por corte<br>Desactivar desplazamiento enlazado por corte |                            |                      |                       |                           |                |                       |                                          |                 |                                                    | cr                                                                             |
|                        | V                                | V                              | V                        | <b>v</b>                               | v v                                                                                       |                            |                      |                       |                           |                |                       |                                          |                 | Reintegración de pa                                | ntalla > 🔒                                                                     |
|                        | UU                               |                                | 66                       | L⊕ ⊲                                   | p #p                                                                                      |                            |                      |                       |                           |                |                       |                                          |                 | Panel de colabor                                   | ación >                                                                        |

|                    | —— Abra m            | enú secundario                 | o para más o                       | pciones de edició                          |
|--------------------|----------------------|--------------------------------|------------------------------------|--------------------------------------------|
| Неп                | amientas             |                                |                                    |                                            |
| 3D<br>3D           | MIP/MPR              | Cine                           |                                    |                                            |
| Manipular          |                      |                                |                                    |                                            |
| Å.                 | চিৰি                 | C                              | う                                  | <u>₽</u>                                   |
| Espejo<br>vertical | Espejo<br>horizontal | Girar en<br>sentido<br>horario | Girar en<br>sentido<br>antihorario | Preconfigura<br>ciones de<br>ventana/nivel |
| CD                 | Q                    | Ó                              | 6                                  | ē                                          |
| Invertir           | Lente                | Restablecer                    | Capturar                           | Imprimir                                   |
| alidad JPEG:       |                      |                                |                                    |                                            |
|                    | 0                    |                                |                                    |                                            |

□□ 🖴 🎛 🕞 🖉 #2

R

Números de ec

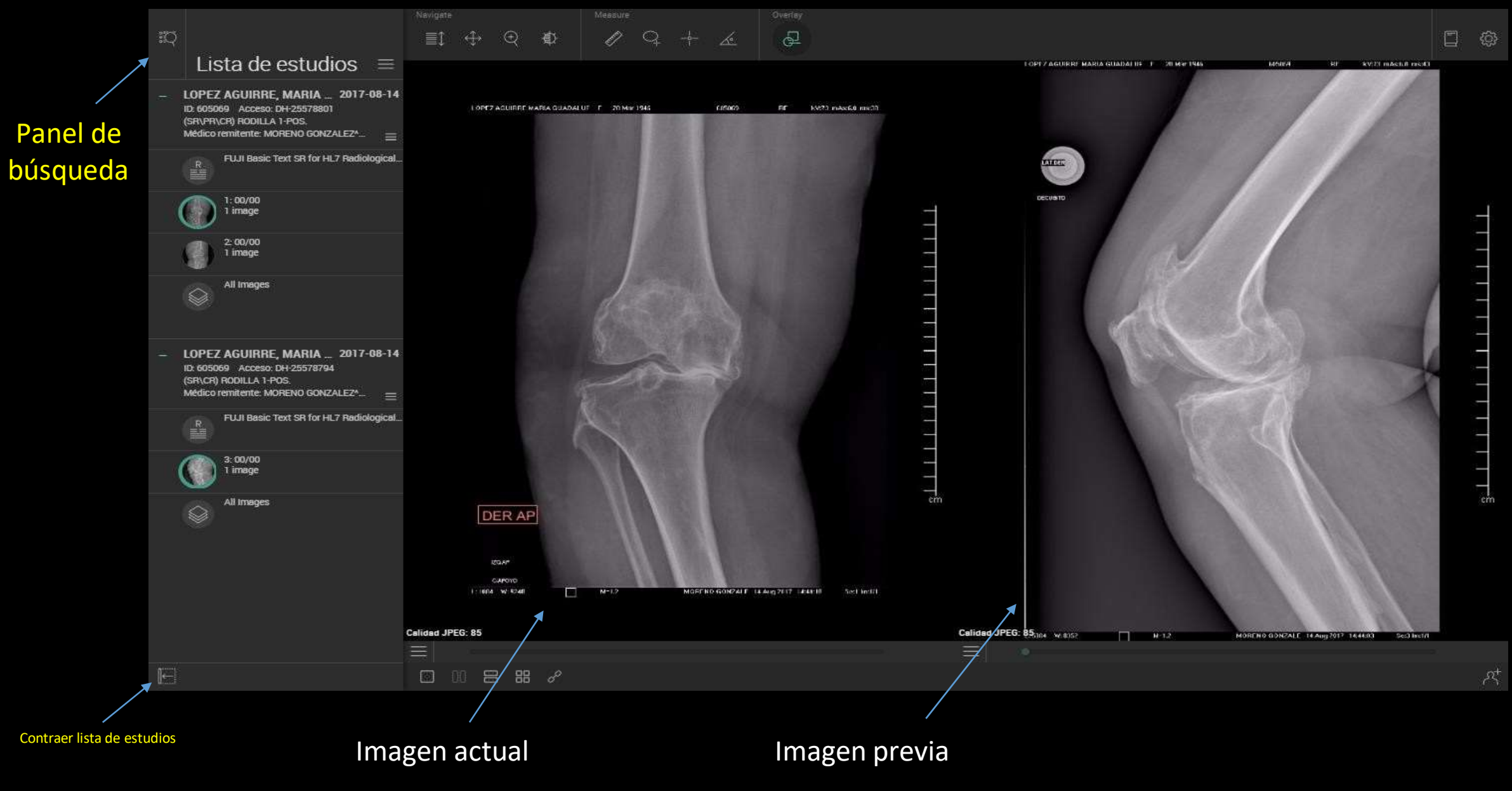

## Comparativa de estudios previos

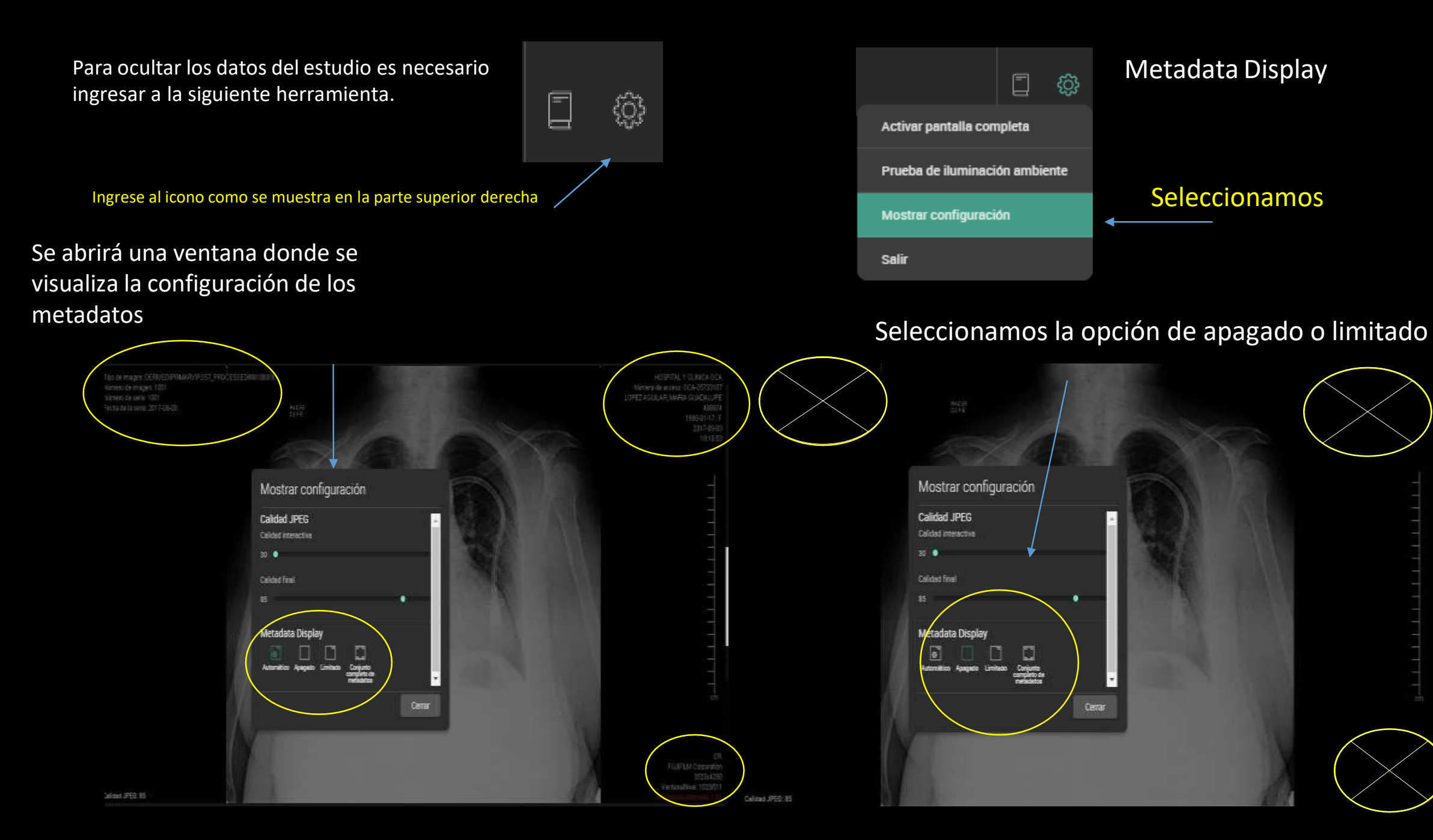

### Lista de estudios $\equiv$

ACOSTA MENDEZ, MARI... 2019-07-17 ID: 14947300972F19800R Acceso: HGR... (US\SR\PR) MUSCULOESQUELETICO Médico remitente: UNKNOWN\*UNKNOWN

FUJI Basic Text SR for HL7 Radi...

1: No hay descripcion 15 imágeres

Ð

Todas las mágenes

Al momento de abrir un estudio podrán verificar que aparezca este icono indicando la presencia del reporte siempre y cuando se haya generado.

# Informe

 $\leftrightarrow$ 

| Nombre del paciente             | Id del paciente          |
|---------------------------------|--------------------------|
| ACOSTA MENDEZ, MARIA DE LOURDES | 14947300972F1980OR       |
| Fecha de nacimiento             | Número de acceso         |
| 1980-12-01                      | HGR01-14590              |
| Procedimiento                   | Médico remitente         |
| MUSCULOESQUELETICO              | UNKNOWN, UNKNOWN         |
| Fecha y hora del estudio        | Nombre de la institución |
| 2019-07-17 4:00 PM              | HGR01                    |

RADIOLOGY REPORT

FINDINGS

#### FINDING

SE REALIZA ESTUDIO SONOGRAFICO, CON TRANSDUCTOR LINEAL MULTIFRECUENCIA, EN REGIÓN DORSAL Y LATERALES DE LA MUGECA DERECHA, MOSTRANDO LOS SIGUIENTES HALLAZGOS:

LA PIEL ES DE GROSOR NORMAL.

ШŪ

SE IDENTIFICAN LOS COMPARTIMENTOS EXTENSORES, CON EVIDENCIA DE LESIÓN QUÓSTICA ANECOICA EN TOPOGRAFÓA INFERIOR AL EXTENSOR LARGO DEL PULGAR Y EL EXTENSOR COMON DE LOS DEDOS, CON DIOMETROS DE 17X3X10MM. CON APARENTE DEPENDENCIA RADIOCARPIANA.

EN EL BORDE LATERAL AL EXTENSOR CUBITAL SE IDENTIFICA IMAGEN OVOIDEA, HIPOECOG ONICA, DE BORDES BIEN DEFINIDOS, DE 9X6X3MM, POR FUERA DE LA VAINA TENDINOSA Y SIN DEPENDENCIA DE LA MISMA, SE REALIZA SEGUIMIENTO AL TRAYECTO DEL NERVIO CUTONEO DORSAL CUBITAL, CON DEPENDENCIA DEL MISMO.

#### CONCLUSION:

NEUROMA DE LA RAMA CUTONEA DORSAL DEL NERVIO CUBITAL. QUISTE SINOVIAL INFERIOR AL TENDON EXTENSOR COMON DE LOS DEDOS Y EXTENSOR LARGO DEL PULGAR. DE DEPENDENCIA RADIOCARPIANA. RESIDUAL VS RECIDIVA.

Modico que interpreto: DR. JOSE ANTONIO SIMG ARRIAGA

æ

8

#### Botón de herramientas para impresión de reporte

£Ô3

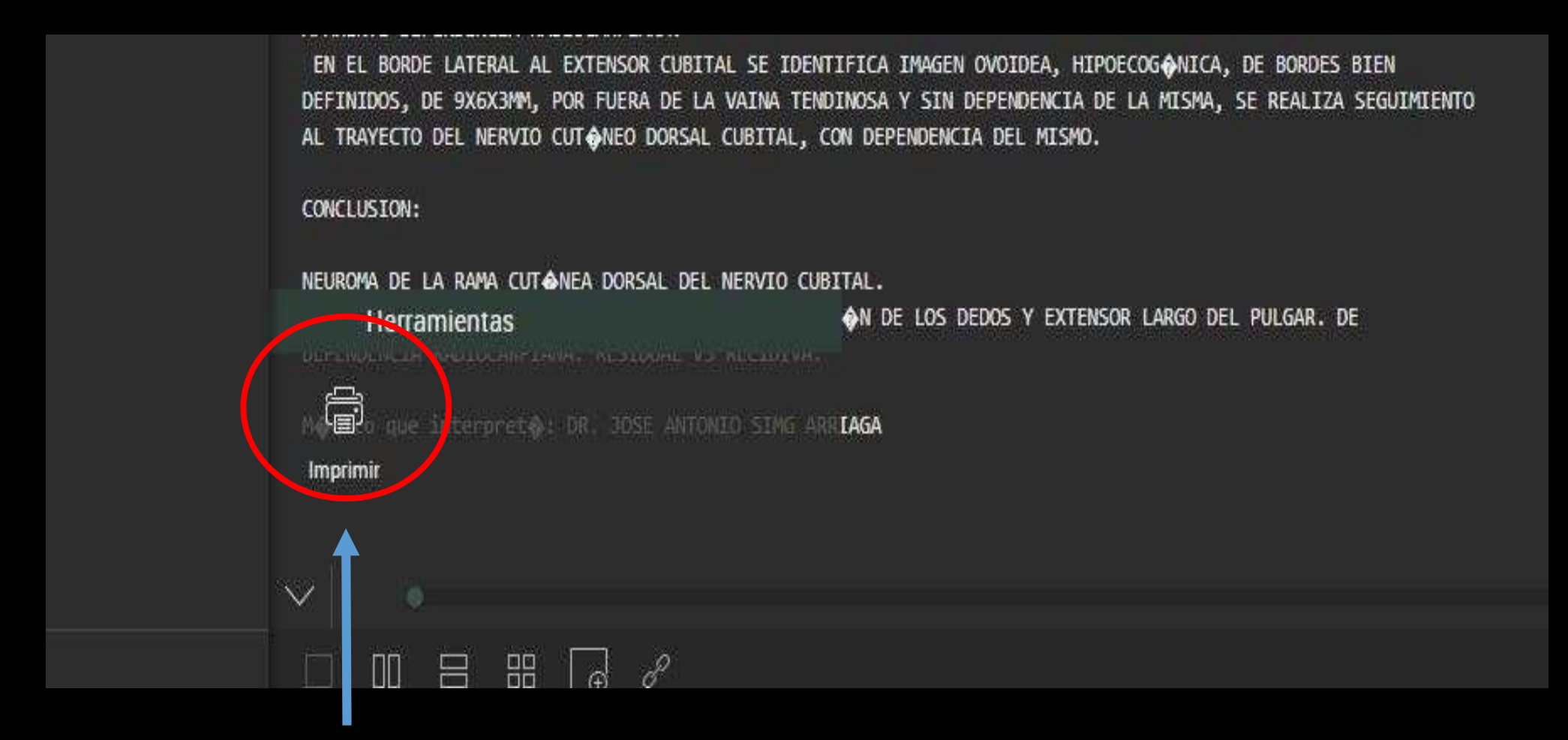

Después de presionar el botón de herramientas se desplegará la opción de la impresora para poder seleccionar y mandar a imprimir el reporte.

Los estudios cuentan con un respaldo habilitado por 5 años en caso de requerir copia. Podrá solicitarse al correo dma@dma.org.mx estos solo se entregan al usuario principal por razones de privacidad